#### Безопасность операционных систем

#### Практическая работа №3

Настройка Kaspersky Security Center.

Абрамов Дмитрий Петрович e-mail: bender\_prog@inbox.ru tg: @dima\_abr

#### Содержание отчета:

• Название документа:

БАСО-01-19 Антонов Антон Андреевич.doc

- Задание 1. Screenshot
- Задание 2. Screenshot

• ....

• Развернуть сеть предприятия со следующими параметрами:

- Windows Server 2019 (имя компьютера Server1)
  - 10.10.10.1
  - Контроллер домена
- АРМ начальника отдела (имя компьютера Компьютер1)
  - 10.10.10.2
  - user: NachOtd
  - Группа: начальники
- АРМ специалиста (имя компьютера Компьютер2)
  - 10.10.10.3
  - user: spec
  - Группа: пользователи
- Подключить сетевой диск (+общая папка с хостом)

•ИТОГ: screenshot страницы Active Directory + ping ya.ru

- Установить на Server1 Kaspersky Security Center 13
- Активировать KSC
- screenshot

- Установить на Компьютер1 Kaspersky Endpoint Security 11.6 (KES) + агент администрирования
- Установить на Компьютер2 агент администрирования через постановку задачи
- Установить на Компьютер2 КЕЅ через постановку задачи
- Активировать KES на Компьютер1 и Компьютер2 через постановку задачи
- screenshot

#### Задание 3.1

- Установить KES на Компьютер1 и Компьютер2 через инсталляционный пакет
- screenshot

### Задание 3.2

- Создание папки с базами на сетевом диске
- Загрузить обновления в Хранилище КSC
- screenshot

- Настройка KES на Компьютер1 и Компьютер2 через создание политики и формирование групповых задач
  - Обновление ежедневно в 09.00
  - Источник обновлений на сетевом диске в папке Kasper
  - Проверка ежедневно в 10.00
- screenshot

• Создание отдельных задач внеплановых проверок

- Проверка группы начальники
  - screenshot результата
- Проверка всех компьютеров
  - screenshot результата

- Установка стороннего ПО на АРМ специалиста средствами КSC
- screenshot результата